**brother** Laserprinter HL-1470N

## Hurtig installationsvejledning for netværk

Følg først instruktionerne om opsætning af printeren i "Hurtig installationsvejledning."

For administratoren (Kun for Windows<sup>®</sup>-brugere)

Installér konfigurationsprogrammet BRAdmin Professional:

Hvis printeren skal tilsluttes et netværk, anbefaler vi, at du kontakter systemadministratoren før installation. Hvis du er administrator: Konfigurér printeren ud fra følgende instruktioner.

Brug BRAdmin Professional til at konfigurere netværksparametrene for de netværksforbundne Brother-printere.

Hvis du installerer driveren på en pc, henvises du til modsatte side af dette ark, når administratoren har konfigureret printeren.

## LJ5849001 Trykt i Kina

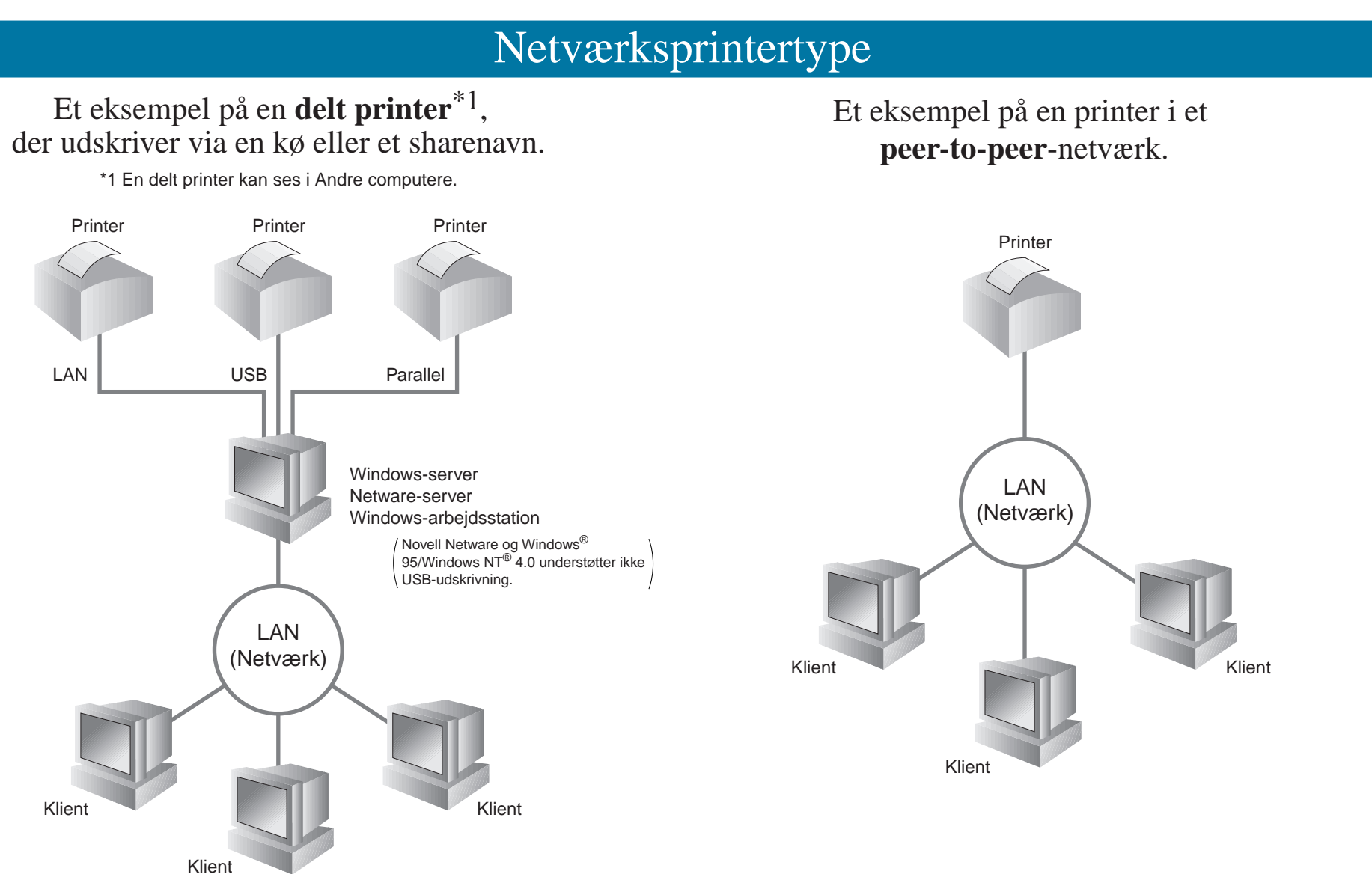

## Der henvises til netværksvejledningen i forbindelse med konfiguration af printerserveren

Netværksvejledningen findes på cd-rom'en, der leveres sammen med printeren. Læg cd-rom'en i drevet, klik på brugervejledningsikonet og derefter netværksvejledningen.

Windows<sup>®</sup> 95/98/Me

Windows NT<sup>®</sup>

## Windows<sup>®</sup> 2000

UNIX/Linux **Macintosh®** 

OS2 Warp-server LAN-server Web Browser Management **BRAdmin Professional** 

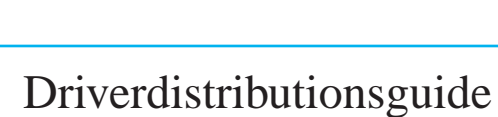

 $\overline{\bigcirc}$ 

1 Læg cd-rom'en i

drevet.

Driverdistributionsguiden kan bruges til at lette installationen af Brother-printere, både lokalt og via et netværk. Den kan også bruges til at oprette selvkørende eksekverbare filer, der automatiserer installation og konfiguration af Brother-printerdrivere på lokale eller netværksforbundne Windows® -computere.

Du kan få adgang til driverdistributionsguiden ved at isætte cd-rom'en, som leveres sammen med printeren, klikke på ikonet for softwareinstallation og derefter vælge driverdistrubutionsguiden.

derefter sprog.

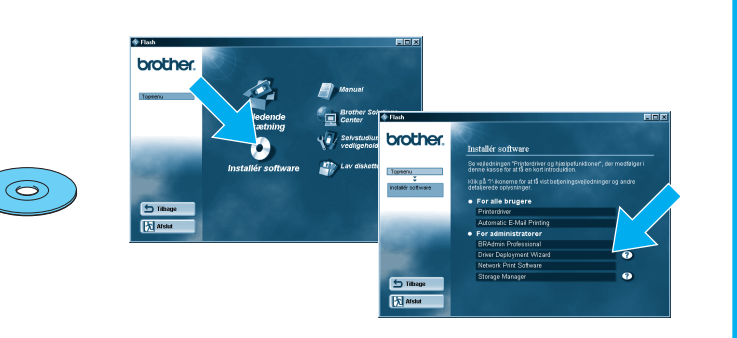

## Udskriv konfigurationsside

Du kan udskrive en konfigurationsside ved at bruge en fin kuglepen til at holde netværkstesttasten nede i **mindre** end 5 sekunder.

## Fabriksindstilling

Hvis du vil nulstille printernetkortet til dets fabriksindstillinger (hvilket også nulstiller alle oplysninger som f.eks. adgangskode og IP-adresse), skal du bruge en fin kuglepen til at trykke på og holde netværkstesttasten nede i mere end 5 sekunder.

©Copyright 2001, Brother Industries, Ltd. ©1998-2000 TROY XCD Inc. ©1983-1998 PACIFIC SOFTWORKS INC. ALLE RETTIGHEDER FORBEHOLDES Windows og WindowsNT er registrerede varemærker tilhørende Microsoft Corporation i USA og andre lande. HP, HP/UX, JetDirect og JetAdmin er varemærker tilhørende Hewlett-Packard Company. UNIX er et varemærke tilhørende UNIX Systems Laboratories. PostScript er et varemærke tilhørende Adobe Systems Incorporated. Netware er et varemærke tilhørende Novell, Inc. Apple Macintosh, iMac, LaserWriter, og AppleTalk er varemærker tilhørende Apple Computer, Inc. BRAdmin Professional er et varemærke tilhørende Brother Industries, Ltd. Alle andre mærke- og produktnavne, der er nævnt i denne installationsvejledning for netværk og brugervejledning er registrerede varemærker eller varemærker tilhørende de respektive selskaber.

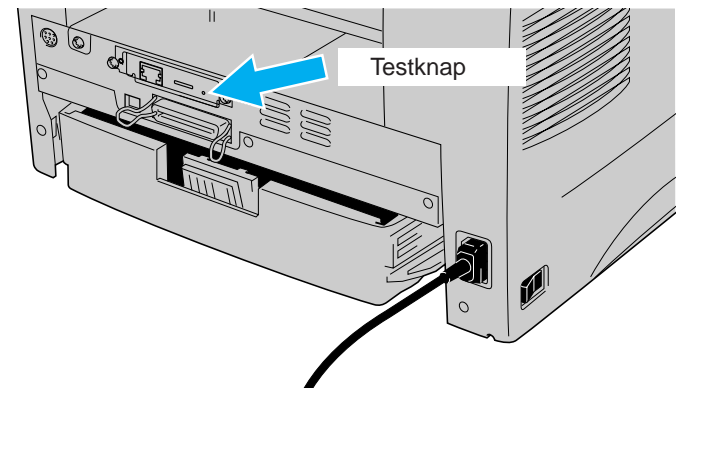

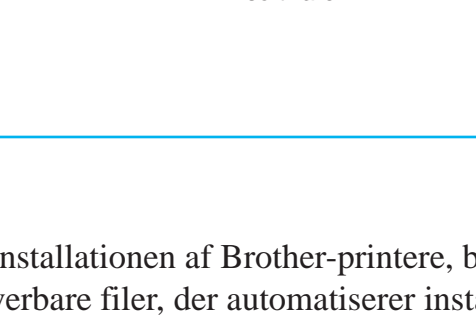

Installér tilbehørsprogrammet BRAdmin Professional ved at følge instruktionerne på skærmen.

## Vedligeholdelse

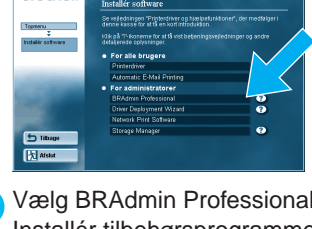

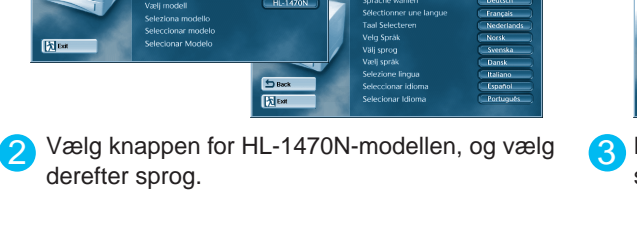

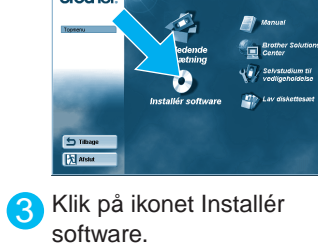

# 🚹 Vælg BRAdmin Professional.

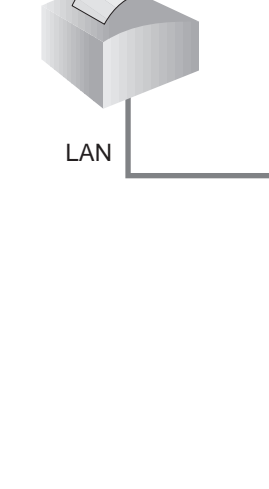

## Kapitler i Netværksvejledning

0

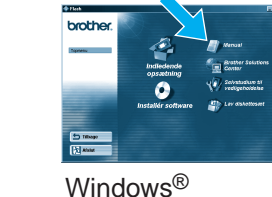

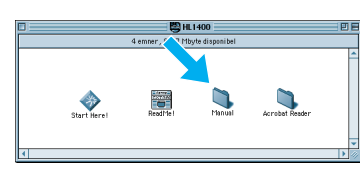

Macintosh®

| Peer-to-Peer                         | TCP/IP    | Kapitel 3  | Peer-to-Peer-udskrivning             |
|--------------------------------------|-----------|------------|--------------------------------------|
|                                      | NetBIOS   | Kapitel 4  | NetBIOS Peer-to-Peer-udskrivning     |
| Brother Internet Print               | TCP/IP    | Kapitel 5  | Konfigurering Internetudskrivning    |
| Netware                              | IPX/SPX   | Kapitel 6  | Novell Netware-udskrivning           |
| Peer-to-Peer                         | TCP/IP    | Kapitel 2  | TCP/IP-udskrivning                   |
|                                      | NetBIOS   | Kapitel 4  | NetBIOS Peer-to-Peer-udskrivning     |
|                                      | DLC/LLC   | Kapitel 8  | DLC-udskrivning                      |
| Brother Internet Print (kun NT® 4.0) | TCP/IP    | Kapitel 5  | Konfigurering af Internetudskrivning |
| Netware                              | IPX/SPX   | Kapitel 6  | Novell Netware-udskrivning           |
| Peer-to-Peer                         | TCP/IP    | Kapitel 2  | TCP/IP-udskrivning                   |
|                                      | NetBIOS   | Kapitel 4  | NetBIOS Peer-to-Peer-udskrivning     |
|                                      | DLC/LLC   | Kapitel 8  | DLC-udskrivning                      |
| IPP (Internet Printing Protocol)     | TCP/IP    | Kapitel 2  | TCP/IP-udskrivning                   |
| Brother Internet Print               | TCP/IP    | Kapitel 5  | Konfigurering af Internetudskrivning |
| Netware                              | IPX/SPX   | Kapitel 6  | Novell Netware-udskrivning           |
|                                      | TCP/IP    | Kapitel 1  | UNIX-udskrivning                     |
|                                      | AppleTalk | Kapitel 7  | Udskrive fra Macintosh               |
|                                      | TCP/IP    | Kapitel 7  | Udskrive fra Macintosh               |
|                                      | TCP/IP    | Kapitel 2  | TCP/IP-udskrivning                   |
|                                      | NetBIOS   | Kapitel 4  | NetBIOS Peer-to-Peer-udskrivning     |
|                                      | TCP/IP    | Kapitel 9  | Webbaseret styring                   |
|                                      | TCP/IP    | Kapitel 11 | Konfigurering af BRAdmin             |
|                                      | IPX/SPX   | Kapitel 11 | Konfigurering af BRAdmin             |
|                                      |           |            |                                      |

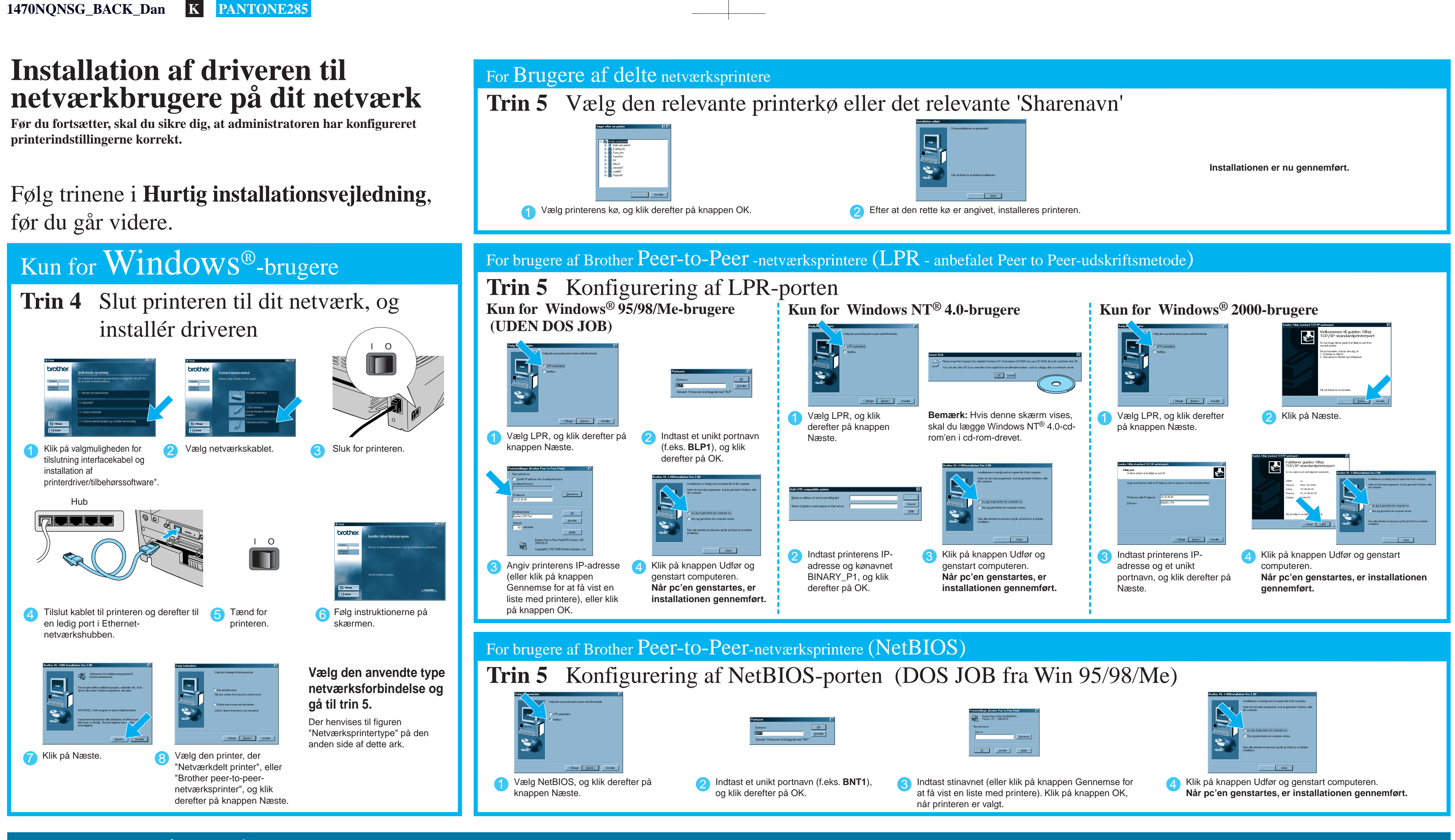

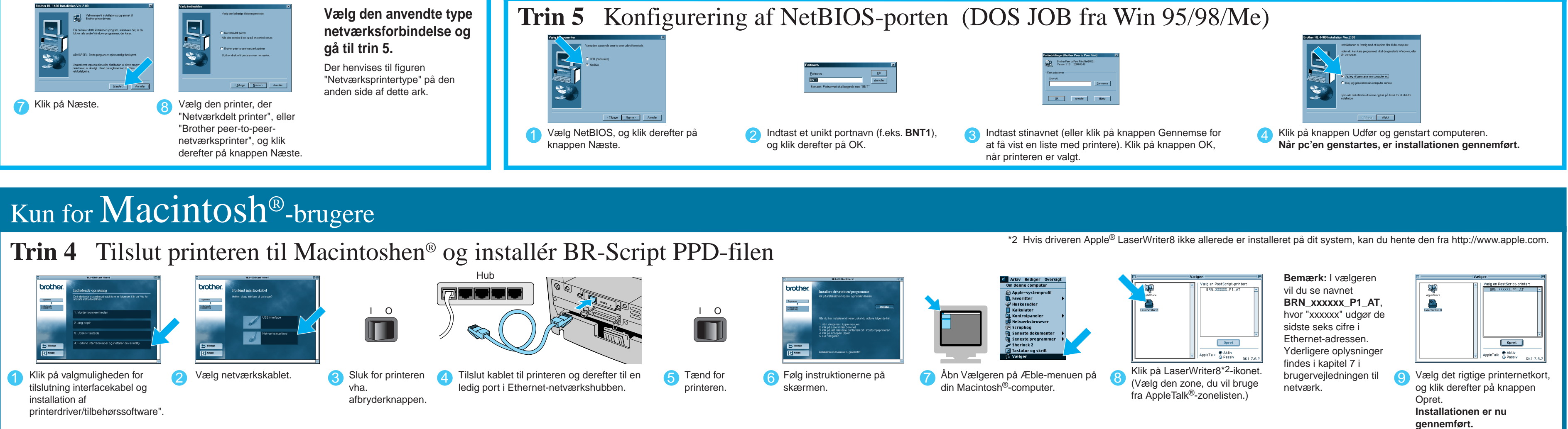